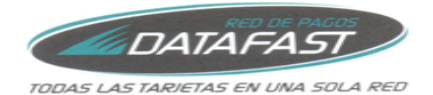

## Manual de Usuario

# "Comprobantes Electrónicos"

Guayaquil, Abril del 2018

 GUAYAQUIL, Av. 9 de Octubre #416 y Ohile, Edificio Otibank, piso 7

 PBX (593-4) 2 533752
 FAX (593-4) 2 534110

 GUITO
 Republica del Salvador #1082 y Naciones Unidas, Edificio Mansión Blanca, Torre Paris, piso 4

 PBX (593-2) 6 015530
 FAX (593-2) 6 015531

 CUENCA
 Benigno Malo #727 y Presidente Córdova, Edif. El Galeón, piso 4

 TELEFAX (593-7) 2 832107

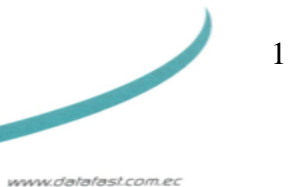

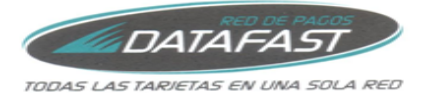

**INDICE** 

| 1 Portal Comprobantes Electrónicos |   |
|------------------------------------|---|
| 1.1 Regístrese                     | 3 |
| 1.2Términos y Condiciones          | 4 |
| 1.3 Cambio de Clave                | 5 |
| 1.4 Consulta Factura               | 7 |
| 1.5 Consulta Nota de Crédito       |   |
| 1.6 Consulta Retenciones           |   |
| 1.7 Consulta Guías de Remisión     |   |
| 1.8 Olvido su Clave                |   |

2

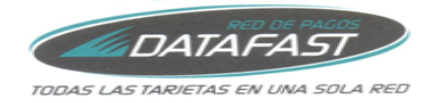

## **1.- Portal Comprobantes Electrónicos**

Desde este portal podrá consultar los Comprobantes Electrónicos que le ha emitido Datafast.

|                                     | Bienvenido al Portal                                       |  |
|-------------------------------------|------------------------------------------------------------|--|
|                                     | Contraseña >                                               |  |
|                                     | <u>ZOlividaste tu contraseña?</u><br>Por favor ingrese RUC |  |
| DISCOVER Club DISCOVER VISA Macedoo | V/SA<br>Electron                                           |  |

## 1.1.- Regístrese

GUAYAGUIL AL PI GUITO RE EC PI CUENCA BE Esta pantalla le permite realizar el registro para poder visualizar los Comprobantes Electrónicos, de click en <u>Regístrate</u>.

|                                                                                                    | RED DE PAGE<br>RED DE PAGE<br>DEIENVENIGO AI PORTAI<br>RUC<br>Contraseña<br>Pedistrate<br>Manual<br>Rus<br>Red trongenazional |                          |
|----------------------------------------------------------------------------------------------------|----------------------------------------------------------------------------------------------------|--------------------------|
|                                                                                                    | SA<br>fron                                                                                                    |                          |
| de Octubre #416 y Chile, Edificio Okibank, piso 7<br>593-4] 2 533752 FAX (593-4] 2 534110<br>bica del Salvador #1082 y Naciones Unidas,<br>lo Mansión Blanca, Torre Paris, piso 4<br>593-2) 6 015530 FAX (593-2) 6 015531<br>no Malo #727 y Presidente Córdova, Edif. El Galeón, piso<br>4X (593-7) 2 632107 | - 4                                                                                                    | 3<br>www.detafast.com.ec |

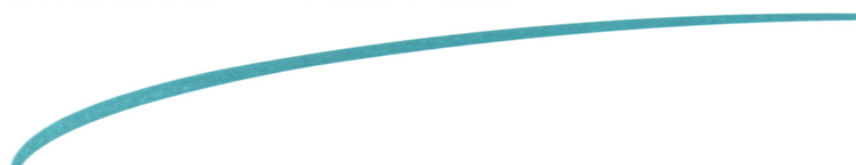

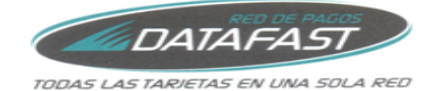

Debe ingresar datos básicos necesarios para el registro.

|                        | REGISTRATE                                           | CDPNPVR    |
|------------------------|------------------------------------------------------|------------|
|                        |                                                      |            |
| RUC                    | (Este RUC utilizará para sus futuros ingresos)       |            |
| Mail                   |                                                      |            |
| Confirma Mail          |                                                      |            |
| Mail Adicional         |                                                      |            |
| Persona de Contacto:   |                                                      |            |
| Apellidos              |                                                      |            |
| Nombres                |                                                      |            |
| *Por favor, recuerde e | Acepta haber leido los <u>términos y condiciones</u> | ectrónica. |

Nota: Todos los campos a excepción de "Mail Adicional" son requeridos

#### **1.2.-Términos y Condiciones**

En esta pantalla se muestra los términos y condiciones para el uso del portal, si desea regresar de click en <u>Regresar</u>.

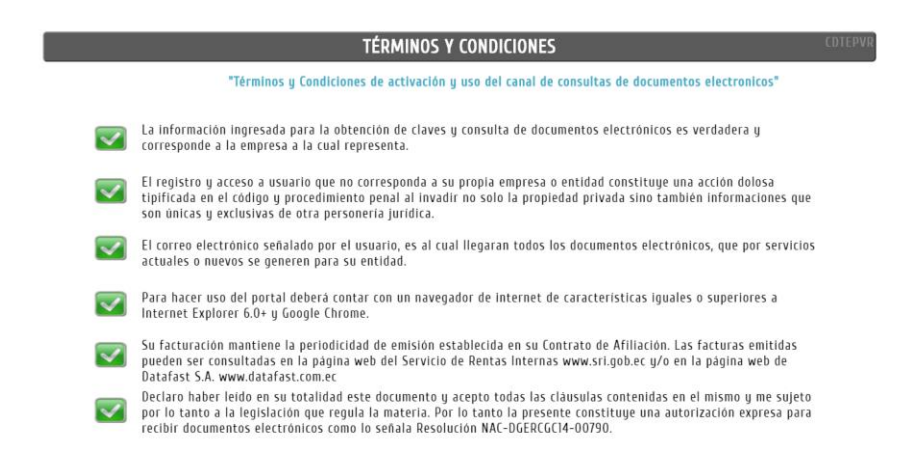

Al aceptar los términos y condiciones se finalizará su registro enviándole un mail con la clave temporal para ingresar al portal.

 GUAYAQUIL
 Av. 9 de Octubre #416 y Chile, Edificio Cibbank, piso 7

 PBX
 [593-4] 2 5334110

 BUTO
 República del Salvador #1082 y Naciones Unidas, Edificio Mansión Blanca, Torre Paris, piso 4

 PBX
 [593-2] 6 015530

 FAX
 [593-4] 2 534110

 Benigno Malo #727 y Presidente Córdova, Edif. El Galeón, piso 4

 TELEFAX
 [593-7] 2 832107

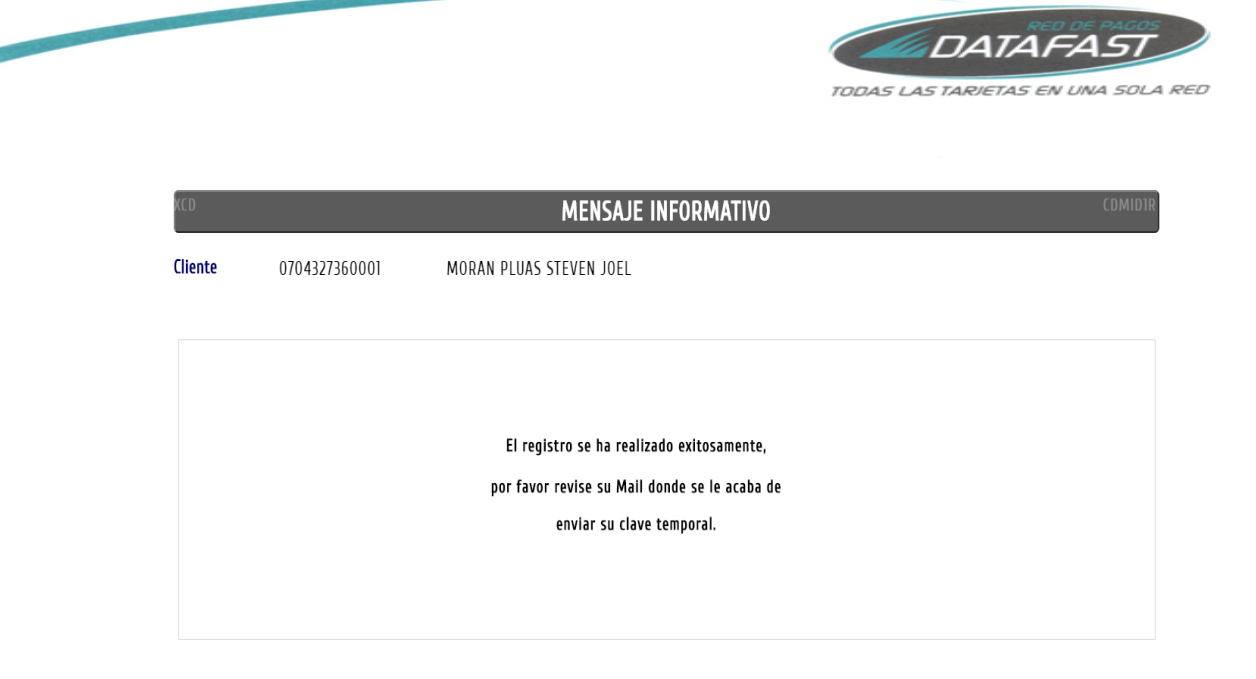

Nota: El mail al que se le enviará toda la información será el mismo que ingresó en el registro.

## 1.3.- Cambio de Clave

La primera vez que ingrese al portal deberá hacerlo con la clave temporal que se le envió al mail el cual registro en el punto anterior.

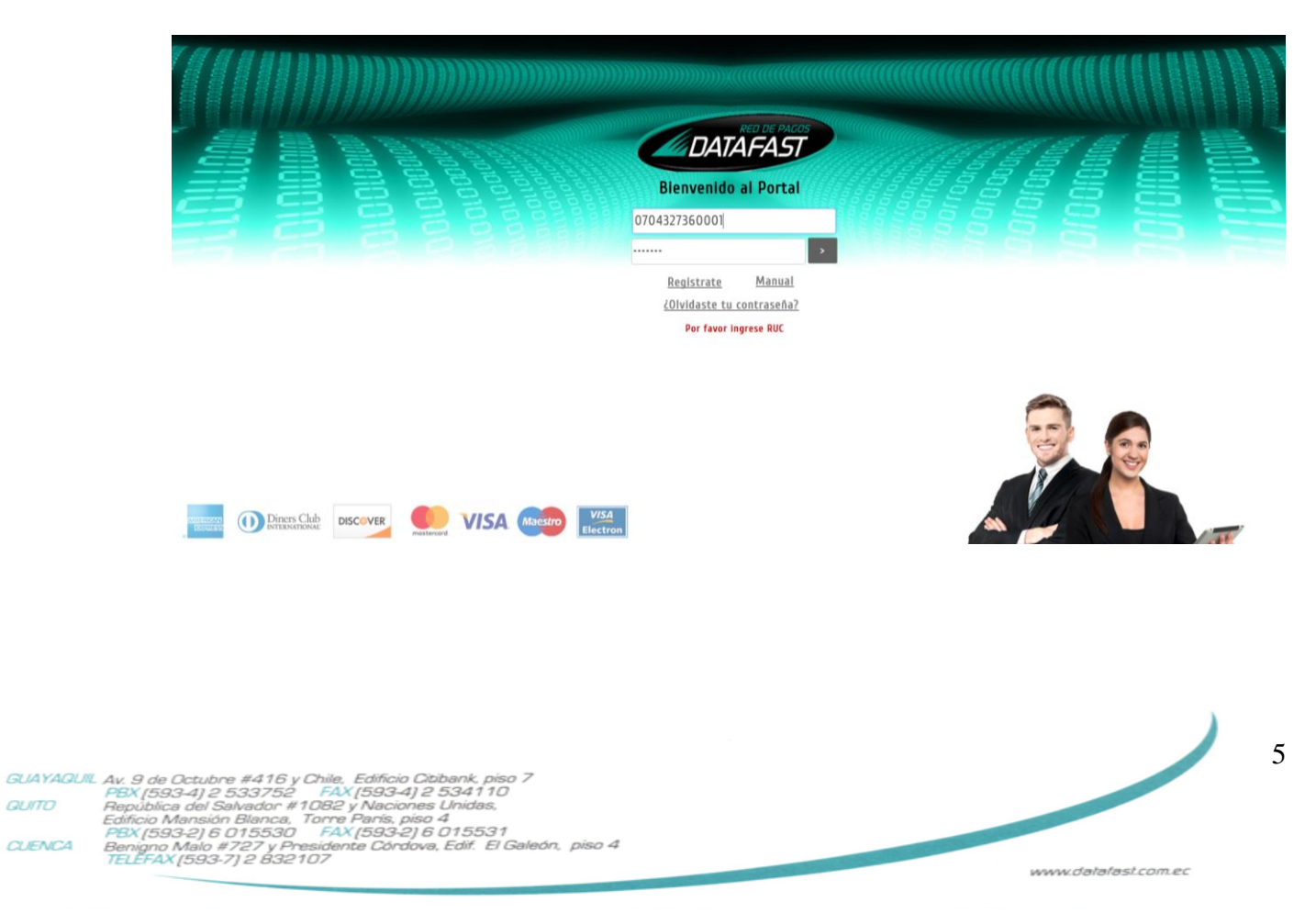

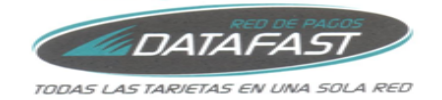

En esta pantalla ingresamos la clave temporal y la nueva clave para los futuros ingresos.

|         | PRIMER INGRESO - CAM                  | IBIO PERFIL     |
|---------|---------------------------------------|-----------------|
| Cliente | 0704327360001 MORAN PLUAS STEVEN JOEL |                 |
|         | Ś                                     |                 |
|         | Clave Actual                          |                 |
|         | Nueva Clave                           | Cambio de clave |
|         | Confirmar Clave                       | Primer ingreso  |
|         |                                       |                 |

Nota: Para la nueva clave debe utilizar:

- a. Mínimo una letra mayúscula
- b. Mínimo una letra minúscula
- c. La longitud mínima es de 7 y la máxima 15 caracteres

Cuando se ha realizado el cambio de clave se mostrará un mensaje indicando que su cambio de clave ha finalizado correctamente y adicional se le envía un mail de confirmación cambio de clave.

| XCD     |               | MENSAJE INFORMATIVO                             | CDMIDIR |
|---------|---------------|-------------------------------------------------|---------|
| Cliente | 0704327360001 | MORAN PLUAS STEVEN JOEL                         |         |
|         |               |                                                 |         |
|         |               |                                                 |         |
|         |               | Felicitaciones, ha realizado el cambio de Clave |         |
|         |               | exitosamente.                                   |         |
|         |               |                                                 |         |
|         |               |                                                 |         |
|         |               |                                                 |         |

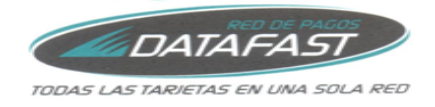

## 1.4.- Consulta Factura

En esta pantalla se mostrarán las facturas que Datafast le ha emitido. Desde esta opción podrá realizar el envío de los XML/RIDE y consulta RIDE de cada factura.

Nota: Si se encuentra pendiente de pagos, se mostrará el mensaje indicando que debe regularizarlos.

| E40  | 84001        |                   |                   | CONSULTA FACTURA ONLINE                           |              | CDMRDFR |
|------|--------------|-------------------|-------------------|---------------------------------------------------|--------------|---------|
| Clie | ente         | 1790895           | 548001 MOR        | AN PLUAS STEVEN JOEL                              |              |         |
| Fea  | ha emisión:  |                   | •                 |                                                   |              |         |
| Tie  | ne 768 Comj  | probantes nuevos. |                   | Pendiente de pago, agradecemos regularice         | $\supset$    | Enviar  |
|      | Revisado     | Fecha emsión      | Numero Factura    | Autorizacion                                      | Total Estado | Acción  |
|      | P            | 27/12/2017        | 001-002-00076492  | 2712201701179131006300110010020007649200953071219 | 56,00 Mora   |         |
|      | <del>.</del> | 26/12/2017        | 001-002-000764917 | 2612201701179131006300110010020007649171041201214 | 22,40 Mora   |         |
|      | <b>e</b>     | 20/12/2017        | 001-002-000764915 | 2012201701179131006300110010020007649150908301212 | 11,20 Mora   |         |
|      | <b>e</b>     | 20/12/2017        | 001-002-000764916 | 2012201701179131006300110010020007649160950411211 | 11,20 Mora   |         |
|      | <b>.</b>     | 5/12/2017         | 001-002-00073894  | 0512201701200100200073894917913100633             | 197,12 Mora  |         |
|      |              |                   |                   |                                                   |              |         |
|      |              |                   |                   | < 1 / 174 >                                       |              |         |

## Envío Factura por mail:

Para recibir la factura (XML y RIDE) debe dar click en la opción que indica **Enviar** en la o las facturas deseadas, luego de seleccionar de click en el botón **Enviar Comprobantes**.

| E408   | 4001       |                   |                | CONSULTA FACTURA ONLINE                           | (            | CDMRDFR |
|--------|------------|-------------------|----------------|---------------------------------------------------|--------------|---------|
| Clier  | ite        | 1790895           | 548001 M       | DRAN PLUAS STEVEN JOEL                            |              |         |
| Fech   | a emisión  |                   | •              |                                                   |              |         |
| Tiene  | e 768 Comj | probantes nuevos. |                | Pendiente de pago, agradecemos regularice         |              | Enviar  |
|        | Revisado   | Fecha emsión      | Numero Factur  | a Autorizacion                                    | Total Estado | Acción  |
|        | <b>-</b>   | 27/12/2017        | 001-002-000764 | 2712201701179131006300110010020007649200953071219 | 56,00 Mora   |         |
|        | <b>-</b>   | 26/12/2017        | 001-002-000764 | 2612201701179131006300110010020007649171041201214 | 22,40 Mora   |         |
|        | <b>-</b>   | 20/12/2017        | 001-002-000764 | 2012201701179131006300110010020007649150908301212 | 11,20 Mora   |         |
|        | <b>-</b>   | 20/12/2017        | 001-002-000764 | 2012201701179131006300110010020007649160950411211 | 11,20 Mora   |         |
| $\lor$ | <b>-</b>   | 5/12/2017         | 001-002-000738 | 0512201701200100200073894917913100633             | 197,12 Mora  |         |

< 1 / 174 >

 

 GUAYAQUIL
 Av. 9 de Octubre #416 y Chile, Edificio Otibank, piso 7

 PBX [593-4] 2 533752
 FAX [593-4] 2 534110

 GUITO
 Republica del Salvador #1082 y Naciones Unidas, Edificio Mansión Blanca, Torre Paris, piso 4

 PBX [593-2] 6 015530
 FAX [593-2] 6 015531

 Benigno Malo #727 y Presidente Córdove, Edif. El Galeón, piso 4

 TELEFAX [593-7] 2 832107

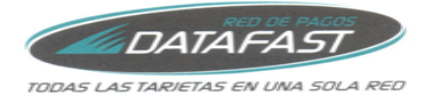

| E40    | 84001      |                   | C                 | ONSULTA FACTURA ONLINE                            |              | CDMRDFR |
|--------|------------|-------------------|-------------------|---------------------------------------------------|--------------|---------|
| Clie   | nte        | 1790895           | 548001 MORAN      | I PLUAS STEVEN JOEL                               |              |         |
| Fec    | ha emisiór | ı 🦳               | •                 |                                                   |              |         |
| Tien   | ie 768 Com | probantes nuevos. |                   | Pendiente de pago, agradecemos regularice         |              | Enviar  |
|        | Revisado   | Fecha emsión      | Numero Factura    | Autorizacion                                      | Total Estado | Acción  |
|        | <b>-</b>   | 27/12/2017        | 001-002-000764920 | 2712201701179131006300110010020007649200953071219 | 56,00 Mora   |         |
|        | <b></b>    | 26/12/2017        | 001-002-000764917 | 2612201701179131006300110010020007649171041201214 | 22,40 Mora   |         |
|        | <b></b>    | 20/12/2017        | 001-002-000764915 | 2012201701179131006300110010020007649150908301212 | 11,20 Mora   |         |
|        |            | 20/12/2017        | 001-002-000764916 | 2012201701179131006300110010020007649160950411211 | 11,20 Mora   |         |
|        | <b>-</b>   | 5/12/2017         | 001-002-000738949 | 0512201701200100200073894917913100633             | 197,12 Mora  |         |
| $\cup$ |            |                   |                   |                                                   |              |         |
|        |            |                   |                   | < 1 / 174 >                                       |              |         |

Le mostrará un mensaje indicando el mail al que se envió los comprobantes y la cantidad de las facturas adjuntas.

| E4084001 |               | MENSAJE INFORMATIVO                   | COMIDIR |
|----------|---------------|---------------------------------------|---------|
| Cliente  | 1790895548001 | MORAN PLUAS STEVEN JOEL               |         |
|          |               |                                       |         |
|          |               |                                       |         |
|          |               | Se han enviado 5 comprobantes al mail |         |
|          |               | STEVE.MORAN@CASTLEBRAUM.COM           |         |
|          |               |                                       |         |
|          |               |                                       |         |
|          |               |                                       |         |
|          |               |                                       |         |

Nota: Máximo son 5 Facturas por mail.

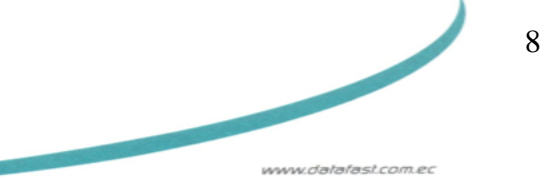

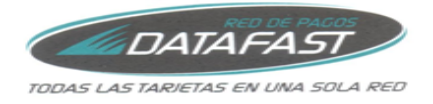

#### Visualizar Factura:

Para visualizar la Factura desde el portal puede dar click en la opción **visualizar** sobre el botón que se encuentra en la columna **Acción**.

| liente       | 1790895           | 548001 MORAN      | I PLUAS STEVEN JOEL                               |                     |
|--------------|-------------------|-------------------|---------------------------------------------------|---------------------|
| echa emisiór | 1                 | •                 |                                                   |                     |
| iene 768 Com | probantes nuevos. |                   | Pendiente de pago, agradecemos regularice         | 🖘 Enviar            |
| Revisado     | Fecha emsión      | Numero Factura    | Autorizacion                                      | Total Estado Acción |
|              | 27/12/2017        | 001-002-000764920 | 2712201701179131006300110010020007649200953071219 | Visualizar          |
|              | 26/12/2017        | 001-002-000764917 | 2612201701179131006300110010020007649171041201214 | 22,40 MOra          |
|              | 20/12/2017        | 001-002-000764915 | 2012201701179131006300110010020007649150908301212 | 11,20 Mora 📃        |
|              | 20/12/2017        | 001-002-000764916 | 2012201701179131006300110010020007649160950411211 | 11,20 Mora 🛛 🔽      |
|              | 5/12/2017         | 001-002-000738949 | 0512201701200100200073894917913100633             | 197,12 Mora 🔽       |

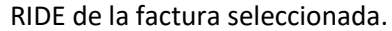

Nota: Ya que esta es una consulta, para ver más ítems (en caso de haberlos) de un avance de página.

|                                                                                |                                                         |                            |                                     |                             |                                              |                  | _                                |                                           |                        |                |              |
|--------------------------------------------------------------------------------|---------------------------------------------------------|----------------------------|-------------------------------------|-----------------------------|----------------------------------------------|------------------|----------------------------------|-------------------------------------------|------------------------|----------------|--------------|
|                                                                                |                                                         |                            |                                     |                             |                                              |                  | R.U.                             | C.:                                       | 1791310063001          |                |              |
|                                                                                |                                                         |                            | RED                                 | DE PA                       | 605                                          |                  | FA                               | CTURA                                     |                        |                |              |
|                                                                                |                                                         | DA                         | TAF                                 | AS                          |                                              |                  | No.                              |                                           | 001-002-0007649        | 320            |              |
|                                                                                |                                                         |                            |                                     |                             |                                              |                  | NÚM                              | ERO DE AU                                 | ORIZACIÓN              |                |              |
| TO                                                                             | DAS LAS                                                 | TARI                       | TAS EN                              | UNA S                       | OLA RED                                      |                  |                                  |                                           |                        |                |              |
|                                                                                |                                                         |                            |                                     |                             |                                              |                  | 271220                           | 1701179131006                             | 300110010020007        | 6492009530712  | 219          |
|                                                                                |                                                         |                            |                                     |                             |                                              | _                | FECH                             | IA Y HORA DE<br>DRIZACIÓN                 | E<br>2017-12-27T10:40: | 30-05:00       |              |
| DATAFAST                                                                       | S.A.                                                    |                            |                                     |                             |                                              |                  | AMB                              | IENTE:                                    | PRUEBAS                |                |              |
| DATAPAST                                                                       | DATAFAST S.A.                                           |                            |                                     |                             |                                              |                  | EMIS                             | IÓN:                                      | NORMAL                 |                |              |
| Dirección<br>Matriz:                                                           | SUAYAQUIL,                                              | AV 9 DE                    | OCTUBRE 4                           | IG CHILE,                   | JUNTO A                                      |                  | CLA                              |                                           | ESO                    |                |              |
| PIZZA HUT, CITIBANK / CCAVE DE<br>Bacumati<br>Contribuyente Expectad Into 1305 |                                                         |                            |                                     |                             |                                              |                  |                                  |                                           |                        |                |              |
| OBLIGADO                                                                       | A CONTABIL                                              | IDAD                       |                                     |                             | 51                                           | J                | l                                | 2/12201/011/5                             | 1310063001100100       | 12000/649200   | 953071219    |
| Razón Soci                                                                     | al / Nombres                                            | y Apellid                  | os:UNICOME                          | R DE ECU                    | JADOR S A                                    | -                | _                                |                                           | Ident                  | ficación 17908 | 95548001     |
| Fecha 27/1                                                                     | 2/2017                                                  |                            |                                     |                             |                                              |                  |                                  |                                           | Guia Remisi            | ón: 0          |              |
| Cod.                                                                           | Cod.                                                    | Cant                       | Descrip                             | ción                        | Detalle                                      |                  | Detalle                          | Detalle                                   | Precio Unitario        | Descuento      | Precio Total |
| Principal                                                                      | Auxiliar                                                |                            |                                     | _                           | Adicional                                    | ^                | dicional                         | Adicional                                 |                        |                |              |
| PMAA04                                                                         |                                                         | 1,00                       | Alquiler<br>Inalambrico<br>Mensual  |                             |                                              |                  |                                  |                                           | 50,00                  | 0,00           | 50,00        |
|                                                                                |                                                         |                            |                                     |                             |                                              |                  |                                  |                                           |                        |                |              |
|                                                                                |                                                         |                            |                                     |                             |                                              | F                |                                  |                                           |                        |                |              |
|                                                                                |                                                         |                            |                                     | +                           |                                              | F                |                                  |                                           |                        |                |              |
|                                                                                |                                                         |                            |                                     |                             |                                              |                  |                                  |                                           | SUBTOTAL 12 %          | 1              | 50.00        |
| Dirección Cl                                                                   | ente 9 OCTU                                             | BRE 716                    | Y BOYACA                            | ación Adie                  | cional                                       |                  |                                  |                                           | SUBTOTAL 0%            |                | 0,00         |
| Teléfono Cile                                                                  | 256556                                                  | 6                          | VETEXCE CO                          |                             |                                              |                  |                                  |                                           | SUBTOTAL No ob         | jeto de IVA    | 0.00         |
| MID: 10001                                                                     | 64602                                                   | 16202@2                    | TSTEXLE.CU                          | M,JUAN.F                    | HELO@STSTE                                   | ALE.             | COM                              |                                           | SUBTOTAL SIN IN        | PUESTOS        | 50,00        |
| ON2: 99999                                                                     | 99991                                                   |                            |                                     |                             |                                              |                  |                                  |                                           | SUBTOTAL exents        | de IVA         | 0,00         |
| PERIODO F                                                                      | ACTURADO:                                               | DICIEMB                    | RE -                                |                             | dauda                                        |                  |                                  |                                           | DESCUENTO              |                | 0,00         |
| Su cuenta<br>Nuestro corte di                                                  | e facturación para                                      | senicios me                | rd, rdVOF Fe                        | do cado mos                 | r Su ueuda.<br>: o el 5 del mes y            | año o            | orrespondiente                   | a su renovación en                        | ICE                    |                | 0,00         |
| No malizar po                                                                  | agos an efectivo                                        | ), Datafast                | 8.A. no se ro                       | sporsabiliza                | por la entrega de                            | efec             | this a cush                      | uiera de nuestros                         | IVA 12 %               |                | 6,00         |
| Debo y pagare<br>recibilos, a mi                                               | ain condiciones,<br>entera satisfacci                   | a la orden i<br>On en esta | le Datafast el va<br>fecha. En caso | ior de seta t<br>de mora pa | lactura, por concepto<br>Igaré el máximo int | de la<br>artis i | ie productos q<br>legal vipente. | ue aquí se cletallan<br>desde la fecha de | IRBPNR                 |                | 0,00         |
| vencimiento. Ren                                                               | uncio damicilio y m                                     | e someto a los             | jueces del Carlón (                 | Gueyequil, y id             | tranite sumario, verbei                      | y eject          | ifin).                           |                                           | PROPINA                |                | 0,00         |
| r orma de pa                                                                   | ma de pago<br>15 CON UTILIZACION DEL SISTEMA FINANCIERO |                            |                                     |                             | Alor Plazo Tiempo                            |                  |                                  |                                           | VALOR TOTAL            | 56.00          |              |

 

 GUAYAQUIL Av. 9 de Octubre #416 y Chile, Edificio Cibbank, piso 7

 PBX [593-4] 2 533752

 FAX [593-4] 2 534110

 QUITO
 República del Salvador #1082 y Naciones Unidas, Edificio Mansión Blanca, Torre Paris, piso 4

 PBX [593-2] 6 015530
 FAX [593-2] 6 015531

 CUENCA
 Benigno Malo #727 y Presidente Córdova, Edif. El Galeón, piso 4

 TELEFAX [593-7] 2 832107

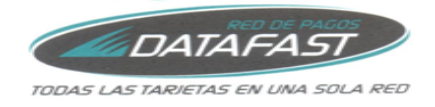

## 1.5.- Consulta Nota de Crédito

En esta pantalla se mostrarán las Notas de Crédito que Datafast le ha emitido. Desde esta opción podrá realizar el envío de los XML/RIDE y consulta RIDE de cada Nota de Crédito.

| E4084 | E4084001 CONSULTA NOTAS DE CREDITO ONLINE CONCOFR |               |                     |                                       |                  |  |  |  |  |  |
|-------|---------------------------------------------------|---------------|---------------------|---------------------------------------|------------------|--|--|--|--|--|
| Clien | te                                                | 17908955480   | 001 MORAN PLUAS STE | VEN JOEL                              |                  |  |  |  |  |  |
| Fech  | a emisión                                         |               | •                   |                                       |                  |  |  |  |  |  |
| Tiene | e 101 Comprob                                     | antes nuevos. |                     |                                       | <b>=⊠</b> Enviar |  |  |  |  |  |
|       | Revisado                                          | Fecha         | Nota/Credito        | Autorizacion                          | Total Acción     |  |  |  |  |  |
|       | <b>-</b>                                          | 6/01/2015     | 001-002-000000050   | 0601201520394617913100630012029154196 | 197,12 💌         |  |  |  |  |  |
|       | <b>-</b>                                          | 6/01/2015     | 001-002-000000051   | 0601201520400517913100630012029157289 | 197,12 🔽         |  |  |  |  |  |
|       | $\sim$                                            | 6/01/2015     | 001-002-000000052   | 0601201520402517913100630012029160465 | 197,12 🔽         |  |  |  |  |  |
|       | $\sim$                                            | 6/01/2015     | 001-002-000000053   | 0601201520410217913100630012029166835 | 197,12 🔽         |  |  |  |  |  |
|       | <b>-</b>                                          | 6/01/2015     | 001-002-000000054   | 0601201520413117913100630012029174796 | 197,12 🔽         |  |  |  |  |  |
|       |                                                   |               |                     | 1 / 21                                |                  |  |  |  |  |  |

## Envío Notas de Crédito por mail:

Para recibir la Nota de Crédito (XML y RIDE) debe dar click en la opción que indica **Enviar** en la o las Notas de Crédito deseadas, luego de seleccionar de click en el botón **Enviar Comprobantes**.

| E408   | E4084001 CONSULTA NOTAS DE CREDITO ONLINE CONCOFR |              |                    |                                       |              |  |  |  |  |  |  |
|--------|---------------------------------------------------|--------------|--------------------|---------------------------------------|--------------|--|--|--|--|--|--|
| Clie   | nte                                               | 17908955480  | 001 MORAN PLUAS ST | TEVEN JOEL                            |              |  |  |  |  |  |  |
| Fect   | na emisión                                        |              | •                  |                                       |              |  |  |  |  |  |  |
| Tien   | e 101 Comprob                                     | antes nuevos |                    |                                       | ≂⊠ Enviar    |  |  |  |  |  |  |
| $\sim$ | Revisado                                          | Fecha        | Nota/Credito       | Autorizacion                          | Total Acción |  |  |  |  |  |  |
|        | <b>-</b>                                          | 6/01/2015    | 001-002-000000050  | 0601201520394617913100630012029154196 | 197,12 💌     |  |  |  |  |  |  |
|        | <b>-</b>                                          | 6/01/2015    | 001-002-000000051  | 0601201520400517913100630012029157289 | 197,12 🔽     |  |  |  |  |  |  |
|        | $\mathbf{\sim}$                                   | 6/01/2015    | 001-002-000000052  | 0601201520402517913100630012029160465 | 197,12 🔽     |  |  |  |  |  |  |
|        | $\mathbf{\geq}$                                   | 6/01/2015    | 001-002-000000053  | 0601201520410217913100630012029166835 | 197,12 🔽     |  |  |  |  |  |  |
| V      | <b>-</b>                                          | 6/01/2015    | 001-002-000000054  | 0601201520413117913100630012029174796 | 197,12 🔽     |  |  |  |  |  |  |

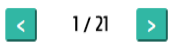

 GUAYAQUIL
 Av. 9 de Octubre #416 y Chile, Edificio Citibank, piso 7

 PBX [593-4] 2 533752
 FAX [593-4] 2 534110

 GUITO
 República del Salvador #1082 y Naciones Unidas, Edificio Mansión Blanca, Torre Paris, piso 4

 PBX [593-2] 6 015530
 FAX [593-2] 6 015531

 CUENCA
 Benigno Malo #727 y Presidente Córdova, Edif. El Galeón, piso 4

 TELEFAX [593-7] 2 832107

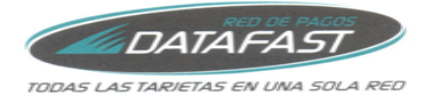

| E408  | 4001                  |               | CONSULTA            | NOTAS DE CREDITO ONLINE               | CDNCDFR          |
|-------|-----------------------|---------------|---------------------|---------------------------------------|------------------|
| Clier | ite                   | 1790895548    | 001 MORAN PLUAS STE | VEN JOEL                              |                  |
| Fect  | na emisión            |               | •                   |                                       |                  |
| Tien  | e 101 Comprot         | oantes nuevos | i.                  |                                       | <b>≂⊠</b> Enviar |
| ^     | Revisado              | Fecha         | Nota/Credito        | Autorizacion                          | Total Acción     |
|       | <b>-</b>              | 6/01/2015     | 001-002-000000050   | 0601201520394617913100630012029154196 | 197,12 🔽         |
|       | <b>-</b>              | 6/01/2015     | 001-002-000000051   | 0601201520400517913100630012029157289 | 197,12 🔽         |
|       | $\mathbf{\mathbf{M}}$ | 6/01/2015     | 001-002-000000052   | 0601201520402517913100630012029160465 | 197,12 🔽         |
|       | $\mathbf{\simeq}$     | 6/01/2015     | 001-002-000000053   | 0601201520410217913100630012029166835 | 197,12 🔽         |
|       | <b>-</b>              | 6/01/2015     | 001-002-000000054   | 0601201520413117913100630012029174796 | 197,12 🔽         |
|       |                       |               | <                   | 1/21 >                                |                  |

Le mostrará un mensaje indicando el mail al que se envió los comprobantes y la cantidad de las Notas de Crédito adjuntas.

| E4084001 |               | MENSAJE INFORMATIVO                                                  | COMIDIR |
|----------|---------------|----------------------------------------------------------------------|---------|
| Cliente  | 1790895548001 | MORAN PLUAS STEVEN JOEL                                              |         |
|          |               |                                                                      |         |
|          |               |                                                                      |         |
|          |               | Se han enviado 5 comprobantes al mail<br>STEVE.MORAN@CASTLEBRAUM.COM |         |
|          |               |                                                                      |         |
|          |               |                                                                      |         |
|          |               |                                                                      |         |

Nota: Máximo son 5 Notas de Crédito por mail.

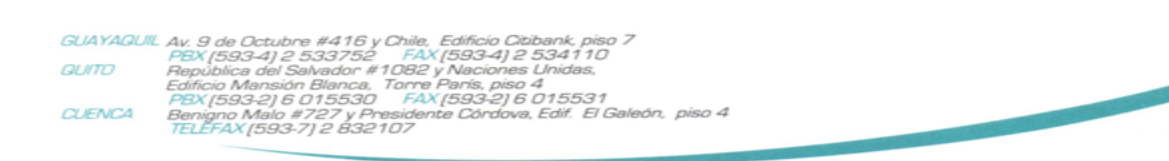

11

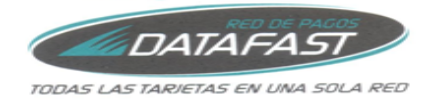

#### Visualizar Nota de Crédito:

Para visualizar la Nota de Crédito desde el portal puede dar click en la opción **visualizar** sobre el botón que se encuentra en la columna **Acción**.

| E408  | 4001         |                                     | CONSULTA                                                    | NOTAS DE CREDITO ONLINE                                                                                                 | CDNCDFR                            |
|-------|--------------|-------------------------------------|-------------------------------------------------------------|----------------------------------------------------------------------------------------------------|------------------------------------|
| Clien | te           | 1790895548                          | 001 MORAN PLUAS STE                                         | VEN JOEL                                                                                                    |                                    |
| Fech  | a emisión    |                                     | •                                                           |                                                                                                    |                                    |
| Tien  | e 99 Comprob | antes nuevos                        |                                                             |                                                                                                    | <b>⊐⊠</b> Enviar                   |
|       | Revisado     | Fecha                               | Nota/Credito                                                | Autorizacion                                                                                                    | Total Acción                       |
|       |              | 6/01/2015                           | 001-002-000000050                                           | 0601201520394617913100630012029154196                                                                                   |                                    |
|       | -            |                                     |                                                             |                                                                                                    |                                    |
|       | -            | 6/01/2015                           | 001-002-000000051                                           | 0601201520400517913100630012029157289                                                                                   | 197,12                             |
|       | <b>.</b>     | 6/01/2015<br>6/01/2015              | 001-002-000000051<br>001-002-000000052                      | 0601201520400517913100630012029157289<br>0601201520402517913100630012029160465                                          | 197,12 <b>•</b><br>197,12 <b>•</b> |
|       |              | 6/01/2015<br>6/01/2015<br>6/01/2015 | 001-002-000000051<br>001-002-000000052<br>001-002-000000053 | 0601201520400517913100630012029157289<br>0601201520402517913100630012029160465<br>0601201520410217913100630012029166835 | 197,12 •<br>197,12 •<br>197,12 •   |

RIDE de la Nota de Crédito seleccionada.

Nota: Ya que esta es una consulta, para ver más ítems (en caso de haberlos) de un avance de página.

|                      |                         |          |                                  |                        | R.U.0     | 179        | 1310063001       |              |             |
|----------------------|-------------------------|----------|----------------------------------|------------------------|-----------|------------|------------------|--------------|-------------|
|                      |                         |          | RED DE P                         | AGOS                   | NO        | TA DI      | E CRÉDIT         | 0            |             |
| 1                    |                         | n4       | TAFA                             | 57 /                   |           |            |                  |              |             |
|                      |                         |          |                                  |                        | NO.       | 001        | -002-000018225   |              |             |
| TC                   | DASIAS                  | TAP      | ETAS EN LINA                     |                        | NÚM       | ERO DE A   | UTORIZACIÓN      |              |             |
| 10                   | DAS LAS                 | TAR      | ETAS EN DRA                      | JULA KED               | 201220    | 1704179131 | 0063001100100200 | 00182250948  | 141218      |
|                      |                         |          |                                  |                        |           |            |                  |              |             |
|                      |                         |          |                                  |                        | FECH      | A Y HORA   | DE               |              |             |
|                      | en (2000)               |          |                                  |                        |           |            | 2017-12-20109    | :49:24-05:00 |             |
| DATAFAS              | T S.A.                  |          |                                  |                        | AMBI      | ENTE:      | PRUEBA           |              |             |
| DATAFAS              | T S.A.                  |          |                                  |                        | EMIS      | IÓN:       |                  |              |             |
| Dirección<br>Matriz: | GUAYAQU                 | L, AV 9  | DE OCTUBRE 416                   |                        |           | (E DE 40   | NORMAL           |              |             |
| Dirección            | CHILE, JUI              | NTO A P  | 122A HUT, CITIBANI               |                        | CLAN      | E DE AC    | CESU             |              |             |
| Sucursal             |                         |          |                                  |                        |           |            |                  |              |             |
| Contribury           | ente Especial N         | iro      | 1                                | 305                    |           |            |                  |              | 141310      |
| OBLIGAD              | O A LLEVAR CO           | NTABILIC | DAD S                            | 1                      | J 201220  | 1704179131 | 0063001100100200 | 00182250948  | 141218      |
| tazon de l<br>Códiao | Modificación:<br>Código | Cant     | ERROR EN DA                      | TOS FACTURA<br>Detaile | Detaile   | Detaile    | Descuento        | Precio       | Precio Tota |
|                      | Auxiliar                | 1000     |                                  | Adicional              | Adicional | Adiciona   |                  | Unitario     |             |
| AA02                 |                         | 1,00     | ALQUILER<br>INALAMERICO<br>ANUAL |                        |           |            | 0.00             | 10,00        | 10,0.0      |
| _                    |                         |          |                                  |                        |           | -          |                  |              | -           |
|                      |                         |          |                                  |                        |           |            |                  |              |             |
|                      |                         |          | Información A                    | dicional               |           |            | SUBTOTAL %       |              | 10,00       |
| Dirección C          | Itanta C.C. MA          | LL DEL   | SOL PB LC. B 38 42               |                        |           |            | SUBTOTAL 0%      |              | 0,00        |
| Email                | alaz@d                  | atafast  |                                  | @systexce.com          | n         |            | SUBTOTAL No obj  | eto de IVA   | 0,00        |
|                      |                         |          |                                  |                        |           |            | SUBTOTAL         |              | 10,00       |
| ON2- 99              | 999999991               |          |                                  |                        |           |            | TOTAL Descuento  |              | 0,00        |
| DICIEME              | BRE - 2017              |          |                                  |                        |           |            | TOTAL Exento IVA | 2            | 0,00        |
|                      |                         |          |                                  |                        |           |            |                  |              | 0,00        |
|                      |                         |          |                                  |                        |           |            | 192 10           |              | 1,20        |
|                      |                         |          |                                  |                        |           |            | IRBPNR           |              |             |
|                      |                         |          |                                  |                        |           |            | IRBPNR           |              | 0,00        |

 

 GUAYAQUIL Av. 9 de Octubre #416 y Chile, Edificio Cibbank, piso 7

 PBX [593-4] 2 533752

 FAX [593-4] 2 534110

 QUITO
 República del Salvador #1082 y Naciones Unidas, Edificio Mansión Blanca, Torre Paris, piso 4

 PBX [593-2] 6 015530
 FAX [593-2] 6 015531

 CUENCA
 Benigno Malo #727 y Presidente Córdova, Edif. El Galeón, piso 4

 TELEFAX [593-7] 2 832107

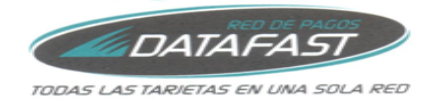

## **1.6.-** Consulta Retenciones

En esta pantalla se mostrarán las Retenciones que DataFast le ha emitido. Desde esta opción podrá realizar el envío de los XML/RIDE y consulta RIDE de cada Retención.

| E408 | 34001         |               | CONSUL            | TA RETENCIONES                        | CDRODFR    |
|------|---------------|---------------|-------------------|---------------------------------------|------------|
| Clie | nte           | 1790895548001 | MORAN PLUAS S     | STEVEN JOEL                           |            |
| Fect | na emisión    |               | •                 |                                       |            |
| No t | iene Comproba | antes nuevos  |                   |                                       | -‡⊠ Enviar |
|      | Revisado      | Fecha emisión | Retenciones       | Autorizacion                          | Acción     |
|      | P             | 31/05/2016    | 001-002-000003548 | 3105201618230717913100630017498814309 |            |
|      | <b></b>       | 22/06/2017    | 001-002-000008556 | 2206201707200100200000855617913100635 |            |

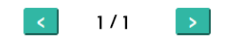

#### Envío de Retenciones por mail:

Para recibir la Retención (XML y RIDE) debe dar click en la opción que indica **Enviar** en la o las Retenciones deseadas, luego de seleccionar de click en el botón **Enviar Comprobantes**.

| E4084001 CONSULTA RETENCIONES |              |               |                   |                                       |           |  |  |  |  |
|-------------------------------|--------------|---------------|-------------------|---------------------------------------|-----------|--|--|--|--|
| Clien                         | te           | 1790895548001 | MORAN PLUAS       | STEVEN JOEL                           | _         |  |  |  |  |
| Fech                          | a emisión    |               | •                 |                                       |           |  |  |  |  |
| No ti                         | ene Comproba | antes nuevos  |                   |                                       | =⊠ Enviar |  |  |  |  |
| $\frown$                      | Revisado     | Fecha emisión | Retenciones       | Autorizacion                          | Acción    |  |  |  |  |
|                               | 9            | 31/05/2016    | 001-002-000003548 | 3105201618230717913100630017498814309 |           |  |  |  |  |
|                               | <b>-</b>     | 22/06/2017    | 001-002-000008556 | 2206201707200100200000855617913100635 |           |  |  |  |  |

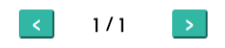

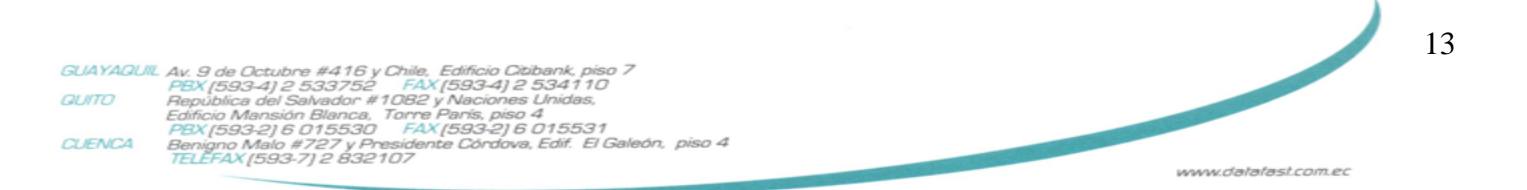

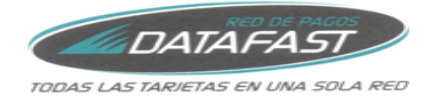

| E408   | 4001          |               | CONSULT           | A RETENCIONES                         | CDRODFR   |
|--------|---------------|---------------|-------------------|---------------------------------------|-----------|
| Clier  | ite           | 1790895548001 | MORAN PLUAS STE   | EVEN JOEL                             |           |
| Fech   | a emisión     |               | •                 |                                       |           |
| No ti  | iene Comproba | antes nuevos  |                   |                                       | ≓⊠ Enviar |
| $\sim$ | Revisado      | Fecha emisión | Retenciones       | Autorizacion                          | Acción    |
|        | <b>e</b>      | 31/05/2016    | 001-002-000003548 | 3105201618230717913100630017498814309 |           |
|        | 9             | 22/06/2017    | 001-002-000008556 | 2206201707200100200000855617913100635 |           |
| U      |               |               | ۲ ا               | /1 >                                  |           |

Le mostrará un mensaje indicando el mail al que se envió los comprobantes y la cantidad de las Retenciones adjuntas.

| Cliente 17908 | 95548001 MORAN PLUA | S STEVEN JOEL                                                     |  |
|---------------|---------------------|-------------------------------------------------------------------|--|
|               | Se I<br>S           | han enviado 2 comprobantes al mail<br>STEVE.MORAN@CASTLEBRAUM.COM |  |

Nota: Máximo son 5 Retenciones por mail.

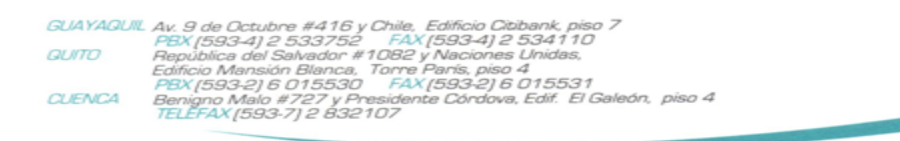

14

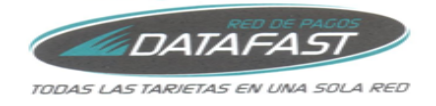

## Visualizar Retención:

Para visualizar la Retención desde el portal puede dar click en la opción **visualizar** sobre el botón que se encuentra en la columna **Acción**.

|       | 1001                                       | RETENCIONES                                 | CDRODF                                  |                                                    |                     |
|-------|--------------------------------------------|---------------------------------------------|-----------------------------------------|----------------------------------------------------|---------------------|
| lient | te                                         | 1790895548001                               | MORAN PLUAS STE                         | VEN JOEL                                           |                     |
| echa  | emisión                                    |                                             | •                                       |                                                    |                     |
|       |                                            |                                             |                                         |                                                    |                     |
| o tie | ene Comproba                               | antes nuevos                                |                                         |                                                    | ≓⊠ Enviar           |
| o tie | ene Comproba<br>Revisado                   | antes nuevos<br>Fecha emisión               | Retenciones                             | Autorizacion                                       | ≓⊠ Enviar<br>Acción |
| o tie | ene Comproba<br>Revisado<br><sup>220</sup> | Antes nuevos<br>Fecha emisión<br>31/05/2016 | <b>Retenciones</b><br>001–002–000003548 | Autorizacion 3105201618230717913100630017498814308 | - Enviar<br>Acción  |

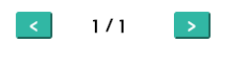

RIDE de la Retención seleccionada.

Nota: Ya que esta es una consulta, para ver más ítems (en caso de haberlos) de un avance de página.

|                        |                                        |                   |                     | R.U.C.:                             | 1791310          | 063001                  |                |
|------------------------|----------------------------------------|-------------------|---------------------|-------------------------------------|------------------|-------------------------|----------------|
|                        | 1-1-                                   | RED DE PA         | <i>G05</i>          | COMPRO                              | BANTE DE         | RETENCIÓ                | N              |
|                        | <b>@</b> DAI/                          | 4FAS              |                     | No.                                 | 001-00           | 2-000003548             | 1              |
| TODAS                  | LAS TADIETA                            | S EN LINA S       |                     | NÚMERO DE                           | AUTORIZACIO      | ÓN                      |                |
| TODA.                  | CAS TARTETA                            | S EN UNA S        | ULA RED             | 3105201618230                       | 0717913100630    | 017498814309            |                |
|                        |                                        |                   |                     | FECHA Y HOR<br>AUTORIZACIÓ          | A DE<br>N 2016-0 | 5-31718:23:07           | -05:00         |
| DATAFAST S.A           | L                                      |                   |                     | AMBIENTE:                           | PRUEB            | A                       |                |
| DATAFAST S.A           | L                                      |                   |                     | EMISIÓN:                            | NORM             | AL                      |                |
| Matriz: GUA            | VAQUIL, AV 9 DE O<br>ZZA HUT, CITIBANI | CTUBRE 416 C      | HILE, JUNTO         | CLAVE DE A                          | ACCESO           |                         |                |
| Dirección<br>Sucursel: |                                        |                   |                     |                                     |                  |                         |                |
| Contribuyente Er       | pecial Nro                             |                   | 1305                |                                     |                  |                         |                |
| OBLIGADO A CO          | NTABILIDAD                             |                   | SI                  | 300520160717                        | 9131006300120    | 0100200000              | 35481819311217 |
| Pazón Social / N       | umbree v Anallidoe - É                 | DTEFACTOS EC      |                     | DADA EL HOGAD S                     | ۵                | Identificación          | 1790295542001  |
| Fecha 30/05/2          | 016                                    | RTEFACTA ()(A     |                     | PARA LE HOURE J.                    |                  | Renemearchen            | 1/30033340001  |
| Comprobante            | Número                                 | Fecha Emisión     | Ejercicio<br>Fiscal | Base Imponible para<br>la Retención | IMPUESTO         | Porcentaje<br>Retención | Valor Retenido |
| FACTURA                | 234022000000129                        | 30/05/2016        | 201605              | 36,96                               | IVA              | 10                      | 3,70           |
| FACTURA                | 234022000000129                        | 30/05/2016        | 201605              | 308,02                              | RENTA            | 1                       | 3,08           |
|                        |                                        |                   |                     |                                     |                  |                         |                |
|                        |                                        |                   |                     |                                     |                  |                         |                |
|                        |                                        |                   |                     |                                     |                  |                         |                |
|                        | Info                                   | ormación Adiciona | al .                |                                     |                  |                         |                |
| Dirección AV.          | JUAYAQUIL 331 Y C                      | ALLE 23           |                     |                                     |                  |                         |                |
| Teléfono 4256          | 5566                                   |                   |                     |                                     |                  |                         |                |
| Email tien             | da_ec1024@unico                        | mer.com           |                     |                                     |                  |                         |                |
| 1                      |                                        |                   |                     |                                     |                  |                         |                |

 

 GUAYAQUIL Av. 9 de Octubre #416 y Chile, Edificio Cibbank, piso 7

 PBX [593-4] 2 533752

 FAX [593-4] 2 534110

 QUITO
 República del Salvador #1082 y Naciones Unidas, Edificio Mansión Blanca, Torre Paris, piso 4

 PBX [593-2] 6 015530
 FAX [593-2] 6 015531

 CUENCA
 Benigno Malo #727 y Presidente Córdova, Edif. El Galeón, piso 4

 TELEFAX [593-7] 2 832107

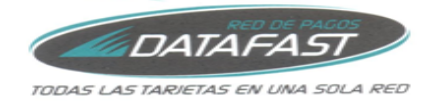

16

www.datafast.com.ec

## 1.7.- Consulta Guías de Remisión

En esta pantalla se mostrarán las Guías de Remisión que DataFast le ha emitido. Desde esta opción podrá realizar el envío de los XML/RIDE y consulta RIDE de cada Guía de Remisión.

| E408    | 4001        |               | CONSULTA GI       | JIA DE REMISION                       | CDOGDFR  |
|---------|-------------|---------------|-------------------|---------------------------------------|----------|
| Cliente |             | 1790895548001 | MORAN PLUAS STEV  | EN JOEL                               |          |
| Fech    | a emisión   |               |                   |                                       |          |
| Tiene   | 279 Comprob | antes nuevos. |                   |                                       | 🖘 Enviar |
|         | Revisado    | Fecha emisión | Guia de Remision  | Autorización                          | Acción   |
|         | <b>.</b>    | 30/12/2014    | 001-002-000000010 | 3012201411415317913100630011912868414 |          |
|         | <b>-</b>    | 12/01/2015    | 001-002-000000437 | 1201201510231517913100630012124280466 |          |
|         | <b>-</b>    | 16/01/2015    | 001-002-000000661 | 1601201509481617913100630012211185011 |          |
|         | $\sim$      | 16/01/2015    | 001-002-000000662 | 1601201509482517913100630012211188516 |          |
|         | <b>-</b>    | 16/01/2015    | 001-002-000000663 | 1601201509483417913100630012211191311 |          |
|         |             |               |                   |                                       |          |
|         |             |               | < 1/57            | >                                     |          |

#### Envío de Guías de Remisión por mail:

Para recibir la Guía de Remisión (XML y RIDE) debe dar click en la opción que indica **Enviar** en la o las Guías de Remisión deseadas, luego de seleccionar de click en el botón **Enviar Comprobantes**.

| E4084001 COI  |                             |               | CONSULTA G        | UIA DE REMISION                       | CDOGDFR   |
|---------------|-----------------------------|---------------|-------------------|---------------------------------------|-----------|
| Cliente       |                             | 1790895548001 | MORAN PLUAS STEV  | 'EN JOEL                              | _         |
| Fecha emisión |                             | •             |                   |                                       |           |
| Tiene         | 279 Comprob                 | antes nuevos. |                   |                                       | ⊐⊠ Enviar |
|               | Revisado                    | Fecha emisión | Guia de Remision  | Autorización                          | Acción    |
|               | ÷                           | 30/12/2014    | 001-002-000000010 | 3012201411415317913100630011912868414 |           |
|               | 9                           | 12/01/2015    | 001-002-000000437 | 1201201510231517913100630012124280466 |           |
|               | 9                           | 16/01/2015    | 001-002-000000661 | 1601201509481617913100630012211185011 |           |
|               | $\mathbf{\underline{\vee}}$ | 16/01/2015    | 001-002-000000662 | 1601201509482517913100630012211188516 |           |
| $\bigcup$     | <b>-</b>                    | 16/01/2015    | 001-002-000000663 | 1601201509483417913100630012211191311 |           |

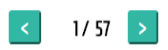

 GUAYAQUIL
 Av. 9 de Octubre #416 y Chile, Edificio Citibank, piso 7

 PBX [593-4] 2 533752
 FAX [593-4] 2 534110

 GUITO
 República del Salvador #1082 y Naciones Unidas, Edificio Mansión Blanca, Torre Paris, piso 4

 PBX [593-2] 6 015530
 FAX [593-2] 6 015531

 CUENCA
 Benigno Malo #727 y Presidente Córdova, Edif. El Galeón, piso 4

 TELEFAX [593-7] 2 832107

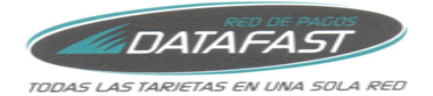

| E408          | 4001          |               | CONSULTA GU       | IA DE REMISION                        | CDOGDFR   |
|---------------|---------------|---------------|-------------------|---------------------------------------|-----------|
| Cliente       |               | 1790895548001 | MORAN PLUAS STEVE | N JOEL                                | _         |
| Fecha emisión |               | •             |                   |                                       |           |
| Tien          | e 279 Comprob | antes nuevos. |                   |                                       | ≓⊠ Enviar |
|               | Revisado      | Fecha emisión | Guia de Remision  | Autorización                          | Acción    |
|               | <b>-</b>      | 30/12/2014    | 001-002-000000010 | 3012201411415317913100630011912868414 |           |
|               | <b>-</b>      | 12/01/2015    | 001-002-000000437 | 1201201510231517913100630012124280466 |           |
|               | <b>-</b>      | 16/01/2015    | 001-002-000000661 | 1601201509481617913100630012211185011 |           |
|               | $\sim$        | 16/01/2015    | 001-002-000000662 | 1601201509482517913100630012211188516 |           |
| $\backslash$  | 9             | 16/01/2015    | 001-002-000000663 | 1601201509483417913100630012211191311 |           |
| Ŭ             |               |               |                   |                                       |           |
|               |               |               | < 1/ 57           | >                                     |           |

Le mostrará un mensaje indicando el mail al que se envió los comprobantes y la cantidad de las Guías de Remisión adjuntas.

| E4084001 |               | MENSAJE INFORMATIVO                   | COMIDIR |
|----------|---------------|---------------------------------------|---------|
| Cliente  | 1790895548001 | MORAN PLUAS STEVEN JOEL               |         |
|          |               |                                       |         |
|          |               | Se han enviado 4 comprobantes al mail |         |
|          |               | STEVE.MORAN@CASTLEBRAUM.COM           |         |
|          |               |                                       |         |
|          |               |                                       |         |

Nota: Máximo son 5 Guías de Remisión por mail.

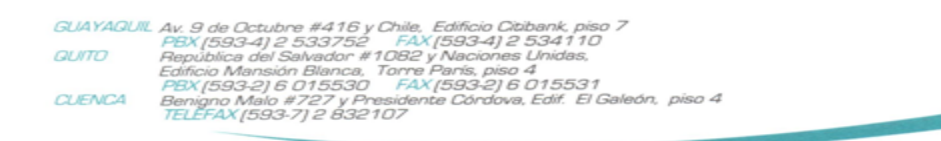

17

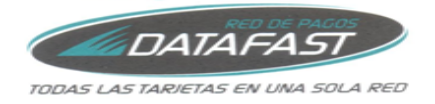

## Visualizar Guía de remisión:

Para visualizar la Guía de Remisión desde el portal puede dar click en la opción **visualizar** sobre el botón que se encuentra en la columna **Acción**.

| E408                | 4001          |                          | CONSULTA GUI                           | A DE REMISION                                                                  | CDOGDFR    |
|---------------------|---------------|--------------------------|----------------------------------------|--------------------------------------------------------------------------------|------------|
| Cliente 17908955480 |               | 1790895548001            | MORAN PLUAS STEVEN                     | I JOEL                                                                         |            |
| Fecha emisión 💌     |               | •                        |                                        |                                                                                |            |
| Tiene               | e 279 Comprob | antes nuevos.            |                                        |                                                                                | ⊐⊠ Enviar  |
|                     | Revisado      | Fecha emisión            | Guia de Remision                       | Autorización                                                                   | Acción     |
|                     | <b>-</b>      | 30/12/2014               | 001-002-000000010                      | 301220141141531791310063001191286841                                           | Visualizar |
|                     |               | 12/01/2015               | 001-002-000000437                      | 1201201510231517913100630012124280466                                          |            |
|                     |               |                          |                                        |                                                                                |            |
|                     | <b>.</b>      | 16/01/2015               | 001-002-000000661                      | 1601201509481617913100630012211185011                                          |            |
|                     |               | 16/01/2015<br>16/01/2015 | 001-002-000000661<br>001-002-000000662 | 1601201509481617913100630012211185011<br>1601201509482517913100630012211188516 |            |

RIDE de la Guía de Remisión seleccionada.

Nota: Ya que esta es una consulta, para ver más ítems (en caso de haberlos) de un avance de página.

|                          |                                              |                   |                          | R.U.C.:                                           | 179131006300                  | 01              |
|--------------------------|----------------------------------------------|-------------------|--------------------------|---------------------------------------------------|-------------------------------|-----------------|
|                          | RED DE PAGOS                                 |                   |                          | GUIA DE REMISIÓN                                  |                               |                 |
|                          | DAIAFASI                                     |                   |                          |                                                   | 001-002-0000                  | 00437           |
|                          | TODAS LAS TARIETAS EN UNA SOLA RED           |                   |                          | NÚMERO D                                          | E AUTORIZACIÓN                |                 |
| דססא                     |                                              |                   |                          | 120120151022                                      | 1.17012100520012120004        |                 |
|                          |                                              |                   |                          | 120120151023                                      | 15179131006300121242804       | 55              |
|                          |                                              |                   |                          | FECHA Y HO                                        | RADE 2015-01-12T10:23:        | 15.715-05:00    |
| DATAFAST                 | DATAFAST S.A.                                |                   |                          |                                                   |                               |                 |
|                          |                                              |                   |                          | AMBIENTE                                          | PRODUCCION                    |                 |
| DATAFAST S               | Α.                                           |                   |                          | l .                                               |                               |                 |
| Dirección                |                                              |                   |                          | EMISIÓN:                                          | NORMAL                        |                 |
| Matriz:                  | HUT, CITIBANK 7                              | JUIUBRE 416 CHILE | JUNIO A PIZZA            | CLAVE DE                                          | ACCESO                        |                 |
| Dirección                |                                              |                   |                          |                                                   |                               |                 |
| Sucursal:                |                                              |                   |                          |                                                   |                               |                 |
| Contribuyen              | te Especial Nro                              |                   | 1305                     | 1201201505170121005200120010020000004271020281311 |                               |                 |
| OBLIGADO                 | A LLEVAR CONTABILID                          | AD                | si                       | 12012015081/3151006500120010020000045/1020501211  |                               |                 |
| Identificación           | Identificación (Transportista) 1791310063001 |                   |                          |                                                   |                               |                 |
| Razón Social /           | Nombres y Apellidos                          | DATAFAST S.A.     |                          |                                                   |                               |                 |
| Placas<br>Runto de parti | da                                           | 9 de Octubre 416  | u Chile Edificio Citiban | k Piso 7                                          |                               |                 |
| Fecha inicio tr          | ansporte                                     | 12/01/2015        |                          | Fe                                                | cha fin transporte 12/01/2019 | 5               |
| Companyation             | de Manta                                     |                   |                          |                                                   | the de Emission 12/01/201     | ς               |
| Número de Au             | torización                                   |                   |                          | re                                                | cha de Emisión                | -               |
|                          |                                              |                   |                          |                                                   |                               |                 |
| Motivo                   |                                              | Envio             |                          |                                                   |                               |                 |
| Destino (Punte           | o de llegada)                                | C.C. MALL DEL SC  | OL PB LC. B 30 42        |                                                   |                               |                 |
| Razón Social /           | (Destinatario)<br>Nombres y Apellidos        | ARTEFACTOS ECU    | ATORIANOS PARA EL HOL    | SAR S & ARTEFACT                                  |                               |                 |
| Documento Ad             | duanero                                      |                   |                          |                                                   |                               |                 |
| Código Establ            | ecimiento Destino                            | 0                 |                          |                                                   |                               |                 |
| Cantidad                 |                                              | Desc              | ripción                  |                                                   | Código Principal              | Código Auxiliar |
| 1,00                     | 100 ALQUILER INALAMBRICO ANUAL               |                   |                          | P01A02                                            |                               |                 |
|                          | Información Articional                       |                   |                          |                                                   |                               |                 |
| Directión C              | Dirección Gliente                            |                   |                          |                                                   |                               |                 |
| Teléfono Cli             | Taléfono Cliente 2691586                     |                   |                          |                                                   |                               |                 |
| Contra Colema            | -                                            |                   |                          |                                                   |                               |                 |
|                          |                                              |                   |                          |                                                   |                               |                 |
| 1                        |                                              |                   |                          |                                                   |                               |                 |
|                          |                                              |                   |                          |                                                   |                               |                 |
| 1                        |                                              |                   |                          |                                                   |                               |                 |

 

 GUAYAQUIL Av. 9 de Octubre #416 y Chile, Edificio Cibbank, piso 7

 PBX [593-4] 2 533752

 FAX [593-4] 2 534110

 QUITO

 Republica del Salvador #1082 y Naciones Unidas, Edificio Mansión Blanca, Torre Paris, piso 4

 PBX [593-2] 6 015530

 PAX [593-2] 6 015531

 CUENCA

 Benigno Malo #727 y Presidente Córdova, Edif. El Galeón, piso 4

 TELEFAX [593-7] 2 832107

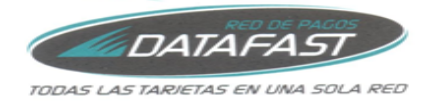

## 1.8.- Olvido su Clave

Si olvido su clave cuenta con la opción de solicitar una clave temporal, de click en <u>Olvidaste tu</u> <u>Contraseña</u>

|                              | RUC<br>Contraceña |  |
|------------------------------|-------------------|--|
|                              | Registrate Manual |  |
| DISCOVER SILVER VISA Maction | V/54<br>Electron  |  |

Deberá ingresar la siguiente información.

**Nota:** La información que ingrese en esta pantalla actualizará sus datos, recuerde que el mail que ingrese será al que se le enviará toda la información.

| C              | (Este RUC utilizará para sus futuros ingresos) |
|----------------|------------------------------------------------|
| il             |                                                |
| nfirma Mail    |                                                |
| l Adicional    |                                                |
| sona de Contac | to:                                            |
| lidos          |                                                |
|                |                                                |

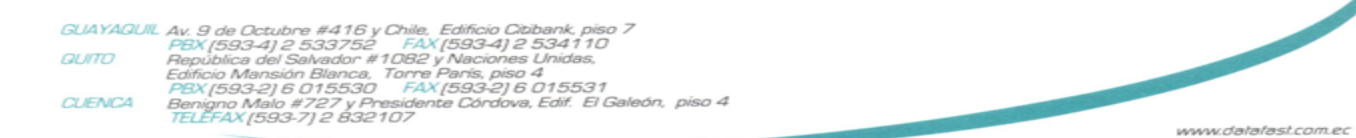

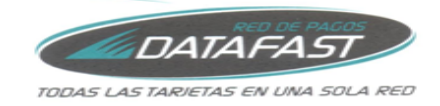

Finalmente se montará un mensaje indicando que realizo el ingreso de los datos correctamente y un mail con su clave temporal la cual deberá cambiar al ingresar al sistema.

| XCD     |               | MENSAJE INFORMATIVO                           | CDMIDIR |
|---------|---------------|-----------------------------------------------|---------|
| Cliente | 0704327360001 | MORAN PLUAS STEVEN JOEL                       |         |
|         |               |                                               |         |
|         |               |                                               |         |
|         |               | Su solicitud se ha realizado exitosamente,    |         |
|         |               | por favor revise su Mail donde se le acaba de |         |
|         |               | enviar su clave temporal.                     |         |
|         |               |                                               |         |
|         |               |                                               |         |

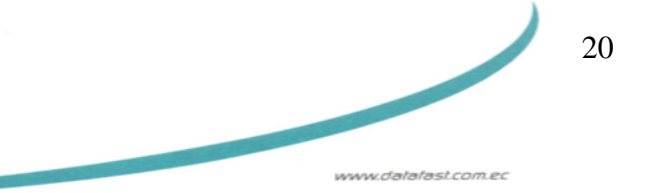